## スマホの画面を PC で 2018年11月22日

スマホのプレゼンテーションをする場合、スマホの画面を見せる必要がある。 そんな時に便利なのが GoogleChrome と Vysor.io である。 詳しくは https://kanntann.com/vysor を参照。

注) 2020 年に Windows 版がリリースされたのでそれを参照して下さい。 Windows 版アプリ「Vysor」の使い方【2020年リリース】 (kanntann.com)

- 1、Vysor.ioをダウンロードしインストールする。
  - ① Vysor-win32-ia32.exe を実行する。
  - ② GoogleChrome に Vsorio を追加
  - ③ UniversalAdbDriverSetup.msi を実行する。
- 2、スマホでの設定
  - ① USBでPCと接続
  - ② 設定→端末情報→ビルド番号を探す→それを7回連打→開発者モードになる。
  - ③ USB デバッグ、DATA 交換を ON にする。
  - ④ PC で Chrome を立ち上げ Vysor を立ち上げる

スマートフォンを探す (google.com)

Vysor Downloads

スマートフォンを探す (google.com)